# Få Kompetansebroen som 'App'-ikon på din smarttelefon

# Iphone

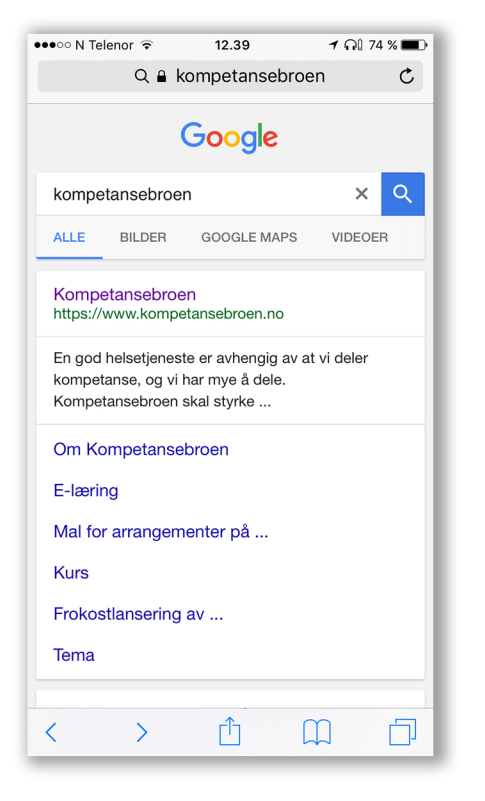

## Steg 1:

Åpne nettleser (Safari). Gå til kompetansebroen.no

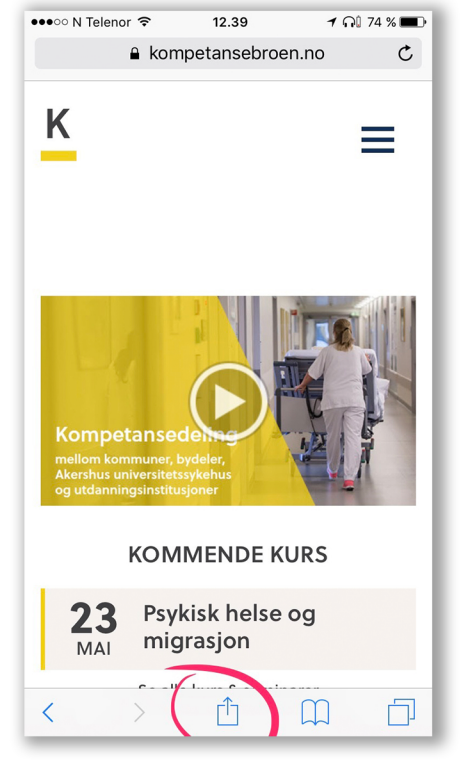

#### Steg 2:

Klikk på det midterste ikonet på siden markert i rødt

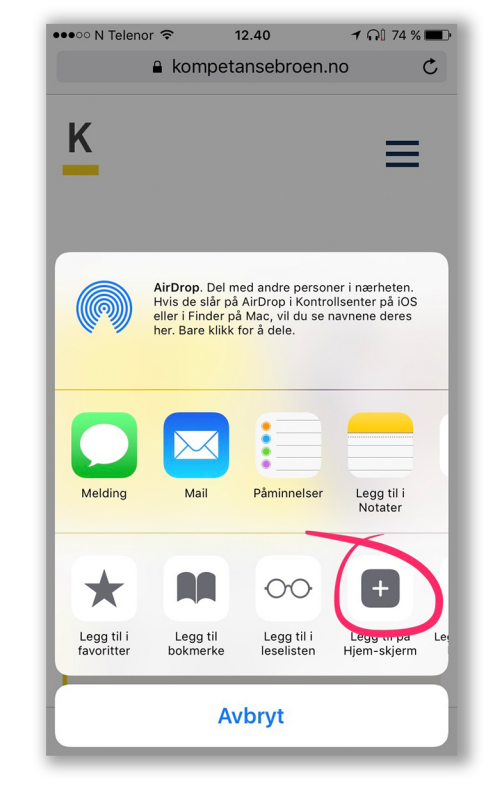

# Steg 3:

Klikk deretter på «Legg til på hjem-skjerm»

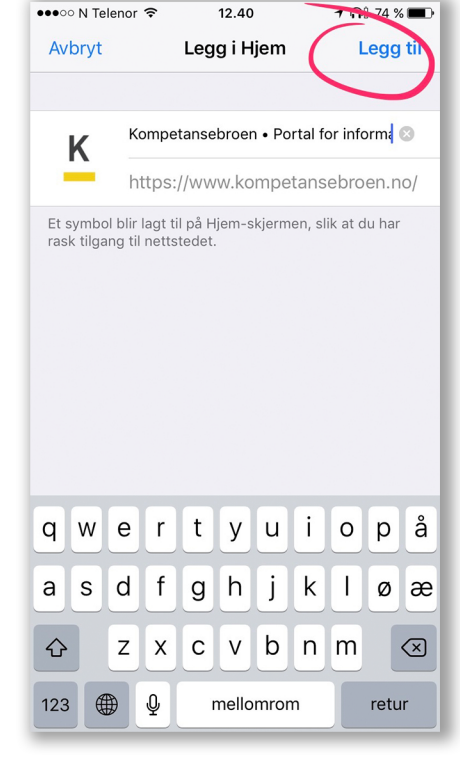

## Steg 4:

Til slutt kan du gi 'Appen' et nytt navn dersom du ønsker det. Så klikk på «Legg til» i høyre hjørne.

Merk: Denne metoden kan du benytte for alle internettsider.